# 채용홈페이지 지원서 작성 매뉴얼

송파구시설관리공단

## 네이버에서 송파구시설관리공단 채용홈페이지로 검색

| <b>&gt; NA</b>                                        | VER                                                                           | 송 <mark>파구시설관리</mark>                                                     | 공 <mark>단 채용홈</mark> 퍼                                                 | 비이지                                                                      | -                                                             | Q                                   |                                                                             |
|-------------------------------------------------------|-------------------------------------------------------------------------------|---------------------------------------------------------------------------|------------------------------------------------------------------------|--------------------------------------------------------------------------|---------------------------------------------------------------|-------------------------------------|-----------------------------------------------------------------------------|
|                                                       |                                                                               | 도움말 신고                                                                    |                                                                        |                                                                          | 자동                                                            | 완성 끄기                               |                                                                             |
| 🎦 메일 카페 칠                                             | #로그 지식iN 쇼                                                                    | 빙 쇼핑 💭 Pay 🕨                                                              | ₩ 사전 뉴스                                                                | 증권 부동산 지도                                                                | VIBE 도서 웹툰                                                    | 더보기 🗸 미세 🕲                          | 보통 조미세 🙂 좋음 문정                                                              |
| 뇌새김                                                   |                                                                               | * 중근해서                                                                    | 1 딱 10분 봤을 뿐                                                           | ରାପା                                                                     |                                                               | 네이버들 더 안전하고 편리                      | 1하게 이용하세요                                                                   |
|                                                       |                                                                               | 우리                                                                        | 달이 저보고                                                                 | 유학파냐고                                                                    | 물어보                                                           | NAV                                 | 'ER #그인                                                                     |
|                                                       |                                                                               |                                                                           |                                                                        |                                                                          |                                                               |                                     |                                                                             |
|                                                       |                                                                               | 말도 안<br>8 해태은 이제                                                          | 되지만 단 9시기                                                              | 가지만 500원!<br>용/엔교시 취속 1회                                                 |                                                               | 음 아이디 - 비밀번호찾기                      | · 회원가입                                                                      |
| 연합뉴스 > [월드                                            | 1 '에시 1골 1도유' 이                                                               | 말도 안<br>8 해제은 이제<br>1트해티나, 크로아티아 3                                        | 되지만 단 9시까<br>예도 동말하게 하용할 수 있<br>Qat_c                                  | 가지만 500원!<br>용/엔뮤시티츠 1회<br>ar2022 · 뉴스홈 ·                                | 연에 스포츠 경                                                      | 을 아이디 비밀번호찾기<br>중시 코스닥 715.16 -     | 츠 회원가입<br>0.00 0.00% < >                                                    |
| 연합뉴스 > [월드컵<br>같 뉴스스탠드 > -                            | 11 '메시 1골 1도유' 이<br>구독한 언론사 · 전                                               | 말도 안<br>8 해태운 이제<br>카르해티나 크로아티아 3<br>체언론사                                 | 되지만 단 9시까<br>예도 동말하게 박용할 수 있                                           | 가지만 500원!<br>용/엔포시최초 1회<br>ar2022 - 뉴스홈 -                                | 연에 스포츠 경<br>::: :: 후                                          | 을 아이디 비밀번호찾기<br>중시 코스닥 715.16 -     | 스 회원가입<br>0.00 0.00% ( )<br>Merry()                                         |
| 연합뉴스 > <sub>[월드</sub> 7<br>과소스탠드 > -<br><b>MCC</b>    | 11 '메시 1골 1도유' 이<br>구독한 언론사 · 전<br>북 <sup>6</sup> 위카+                         | 말도 안<br>8 해택은 이제<br>가르헤티나 크로아티아 3<br>체언론사                                 | 되지만 단 9시까<br>~ Qat_<br>KBS ©                                           | 가지만 500원!<br>8/엔포시 최초 1회<br>ar2022 - 뉴스홈 ·<br><u>매일경제</u>                | 연예 스포츠 경<br>::: ::: 후<br>                                     | 을 아이다 비밀번호찾기<br>중시 코스닥 715.16 -     | 스 회원가입<br>0.00 0.00% ( )<br>( )                                             |
| 연합뉴스 > <sub>[월드</sub> 전<br>과소스탠드 > -<br>MEWSIS        | 11 '에시 1골 1도유' 이<br>구독한 언론사 · 전<br>북부위카<br>즈포츠월드                              | 말도 안<br>8 해택은 이제<br>가르헤티나 크로아티아 3<br>체언론사<br>패아나카에 1~~~<br>뉴스토마토          | 되지만 단 9시까<br>~ Qat_<br>KBS ©<br>MONEY                                  | 가지만 500원!<br>용/행당시 최초 1회<br>제72022 - 뉴스홈 ·<br>매일경책<br>④역시·강론             | 연에 스포츠 경<br>ⅲ 패 후<br>● YTN<br><i>국미뉴</i> 스                    | 을 하이다 비밀번호찾기<br>중시 코스닥 715.16       | 스 회원가입<br>000 0.00% ( ) >                                                   |
| 연합뉴스 > <sub>[월드</sub> 전<br>과스스탠드 > ·<br>MBC<br>NEWSIS | 31 '메시 1골 1도유' 이<br>구독한 언론사 · 전<br><b>북<sup>6</sup>차가</b><br>즈포츠월드.<br>어시어뿌데이 | 말도 안<br>8 해태운 이제<br>가르해티나 크로아티아 3<br>체언론사<br>바이나카에 1~~~<br>뉴스토마토<br>스포즈경양 | 도 지만 단 9시기<br>아이도 동말이가 타용할 수 있<br>Qat<br>KBS ©<br>MONEY<br>TB<         | 가지만 500원!<br>용/엔탈시최초 1회<br>ar2022 · 뉴스홈 ·<br>메일경책<br>④역시·광론<br>IHUFEPOST | 연에 스포츠 3<br>::: :: :: :: ::<br>아YTN<br>국제뉴스<br>:: Pel JOURNAL | 을 아이디 - 비밀번호찾기<br>중시 코스닥 715.16 - 1 | 스 최왕가입<br>0.00 0.00% ( ) )<br>( ) )<br>( ) ) ( ) ( ) ( ) ( ) ( ) (          |
| 연합뉴스 > (원드 전<br>에 마 나스스 팬드 >                          | 31 '메시 1골 1도유 이<br>구독한 연론사 · 전<br><b>북주파</b><br>즈포츠월드.<br>어시어루데어              | 말도 안<br>8 해배운 이제<br>가르해티나 크로아티아 3<br>체언론사<br>패어나카에 \~~<br>뉴스토마토<br>스포즈경양  | 도 지만 단 9시기<br>아이도 동말이가 타용할 수 있<br>···································· | 가지만 500원!<br>용/행당시 최초 1회<br>ar2022 · 뉴스홈 ·<br>매일경제<br>④역시 강론             | 연예 스포츠 3<br>☵ ☷ ‡<br>●●¥TN<br><i>국제뉴</i> 스<br>■ Pel JOURNAL   | 음 아이디 - 비밀번호찾기<br>중시 코스닥 715.16 - 1 | 스 회원가의<br>0.00 0.00% ( ) ><br>이이 이이야 () ( ) ( ) ( ) ( ) ( ) ( ) ( ) ( ) ( ) |

### <mark>송파구시설관리공단채용정보-</mark> 송파구시설관리공단 클릭

#### 송파구시설관리공단 채용홈페이지 N - Q 통한 VIEW 이미지 지식iN 인플루언서 동영상 쇼핑 뉴스 어학사전 지도 👞 www.songpa.go.kr > www 코로나19 현황 3 확진 현황 및 백신 접종 정보 안내 송파구시설관리공단 직원 경력 채용 공고 - 송파구청 송파구시설관리공단 직원 경력 채용 공고 2022년 10월 07일 17시 11분 37초 부서 송파구시설관리공단 경영지 신속항원검사 원부 연락처 02-2157-1057 게시일 2022-10-07 마감일 2022-10-17 송파구시설관리공단에서 근무할 직원을 아 > 내 주변에서 신속하게 검사 받기 래와 같이 공개 모집하오니 많은 응모 바랍니다. 가. 채용분야(직급) : 사무행정(일반직 7급) 나. 채용인원: 1명... 2022.10.07. 국내 인기 여행지는 바로 여기 송파구시설관리공단 직원 채용 공고 > 후회 없는 관광지, 다시 오고 싶은 명소 송파구시설관리공단에 근무할 직원을 다음과 같이 모집 하오니 많은 응모 바랍니다. 가. 채용분야 - ... 해외에서만 느낄 수 있는 해방감 관련문서 더보기 > > 반가운 만큼 행복한 해외 여행 떠나기 🤨 www.incruit.com - company 네이버 SEO, 담당자가 직접 알려드립니다 > 서울특별시송파구시설관리공단 채용 기업정보 보기 | 인크루트 검색 최적화의 기술, <채널써치>에서 확인 서울특별시송파구시설관리공단의 최신 기업정보, 채용, 연봉 등 취업에 필요한 정보를 인크루트에서 확인하세 고물가엔 포인트 잘 쌓이는 네이버쇼핑 요. > 포인트 적립백서에서 적립 팁을 확인해보세요 대표자 김태두 매출액 177억 3,523만원 (2020) 서울특별시송파구시설관리공단 채용 기업정보 보기 | 인크루트 서울특별시송파구시설관리공단의 최신 기업정보, 채용, 연봉 등 취업에 필요한 정보를 인크루트에. 관련문서 더보기 recruit.incruit.com - songpagongdan 서울특별시송파구시설관리공단 채용정보 - 송파구시설관리공단 직원 경력경쟁 채용 ... 서울특별시송파구시설관리공단 채용공고 및 필기, 면접 합격자 발표 등 채용 일정 안내. 검색결과 더보기

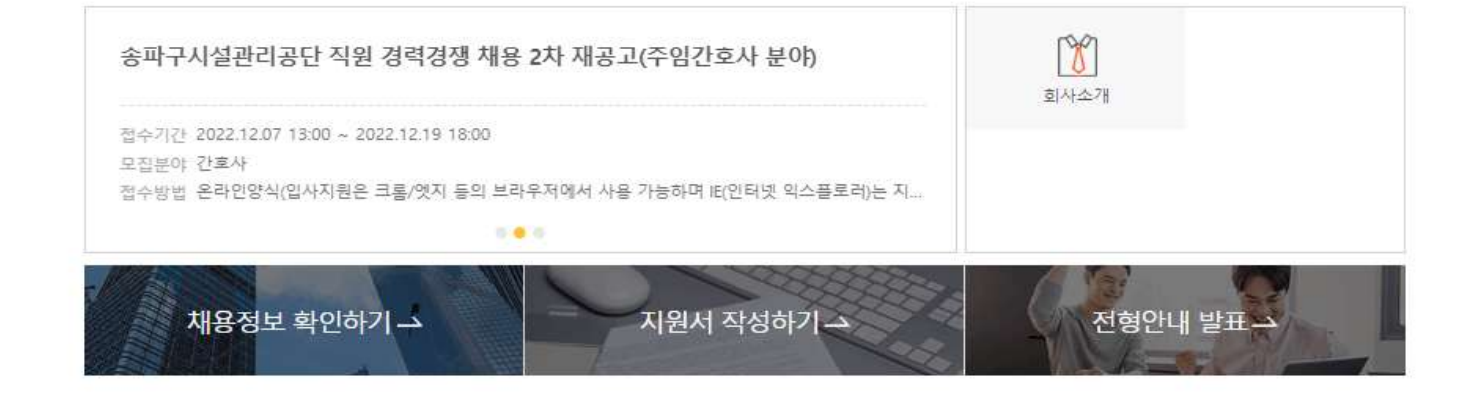

공지 및 FAQ

채용안내

입사지원

질문하기

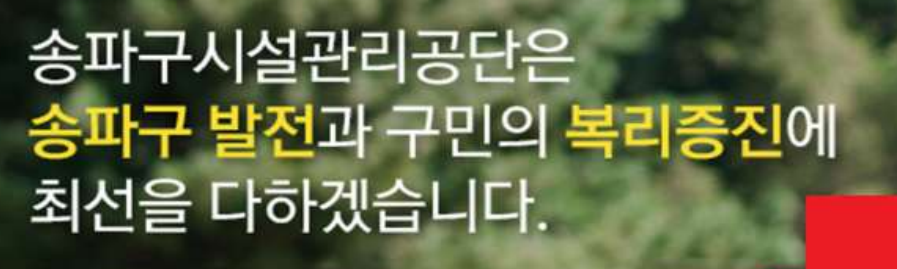

🔁 송파구시설관리공단

채용안내 클릭

### 지원하고자 하는 모집 공고의 <mark>자세히 보기 클릭</mark>

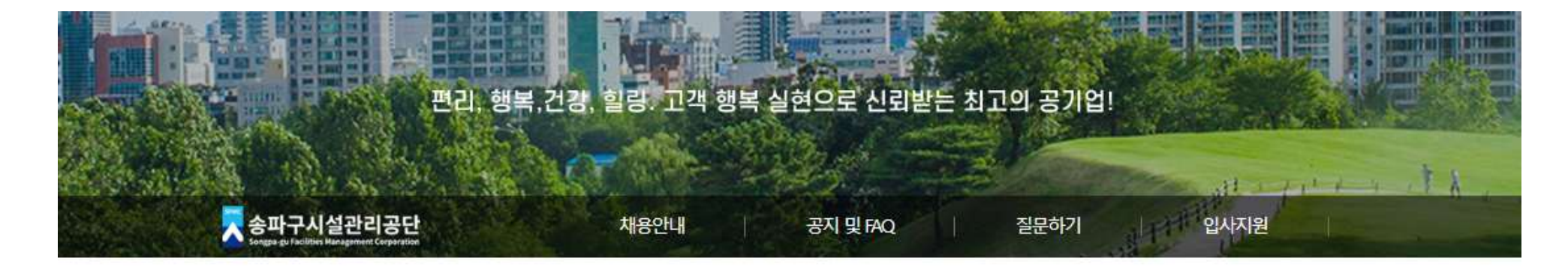

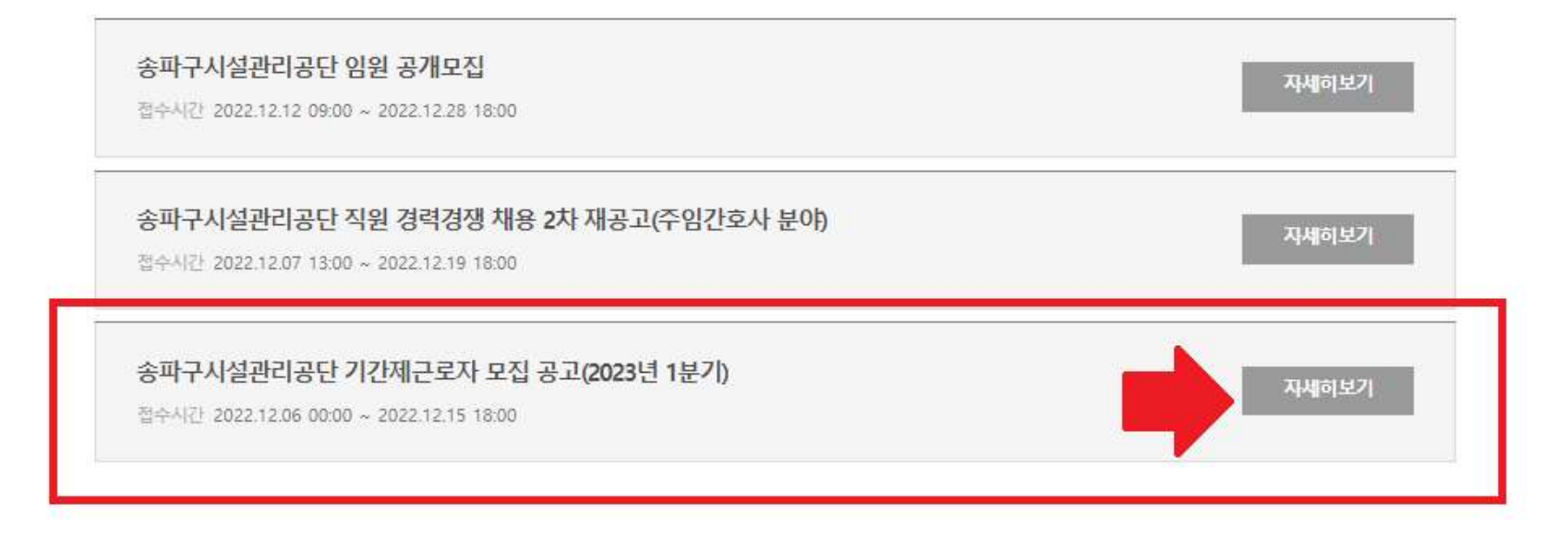

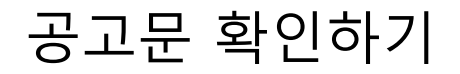

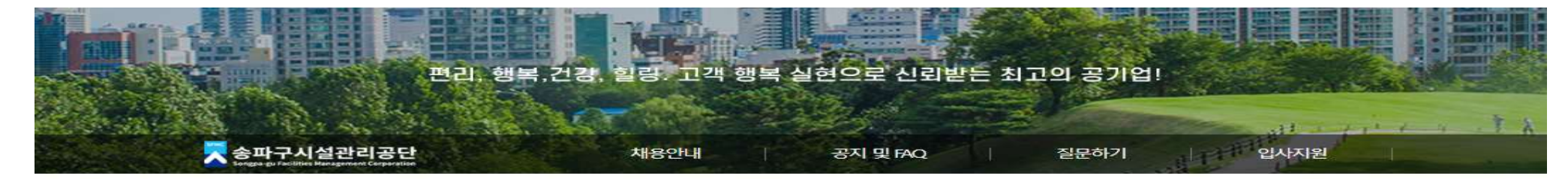

#### 송파구시설관리공단 기간제근로자 모집 공고(2023년 1분기) 접수시간 2022, 12, 06, 00:00 ~ 2022, 12, 15, 18:00 모집분야 하천시설 관리 지하보도 관리 · 자격요건 - 만60세 이상 ~ 만69세 이하 · 자격요건 - 만60세 이상 ~ 만69세 이하 (1952.11.26. ~ 1962.11.25.) (1952.11.26. ~ 1962.11.25.) - 주말 휴일 근무가능자(필수) - 비상시 주말 휴일 근무가능자(필수) • 재용형태 기타 재용인원 9명 - 1종보통 운전면허(필수) ※1톤 트럭 운전 가능자 • 재용형태 기타 재용인원 1명 무인화주차장 순환(야간) 노상주차장 관리 · 자격요건 - 만60세 이상 ~ 만69세 이하 • 자격요건 - 만60세 이상 ~ 만69세 이하 (1952.11.26. ~ 1962.11.25.) (1952.11.26. ~ 1962.11.25.) - 주말:휴일 근무가능자(필수) - 주말 휴일 근무가능자(필수) - 1종보통 운전면허(필수) - 스마트폰 프로그램 사용가능자(필수) ※1톤 트럭 운전 가능자 - 우대조건 : 컴퓨터 활용(엑셀, 한글, 등) 관련 자격증 보유자 - 우대조건 : 에너지관리, 전기, 보일러, 공조냉동기계, • 채용형태 기타 재용인원 5명 설비보전 자격증 · 재용형태 기타 채용인원 1명 주차장 관리(단시간) 조리보조 · 자격요건 - 만60세 이상 ~ 만69세 이하 · 자격요건 - 만60세 이상 ~ 만69세 이하

· 사력보건 - 반60세 이상 ~ 반69세 이야 (195211.26. ~ 196211.25.)  자격요건 - 만60세 이상 ~ 만69세 이하 (1952.11.26. ~ 1962.11.25.)

### 오른쪽 상단 입사지원 - 지원서 작성 클릭

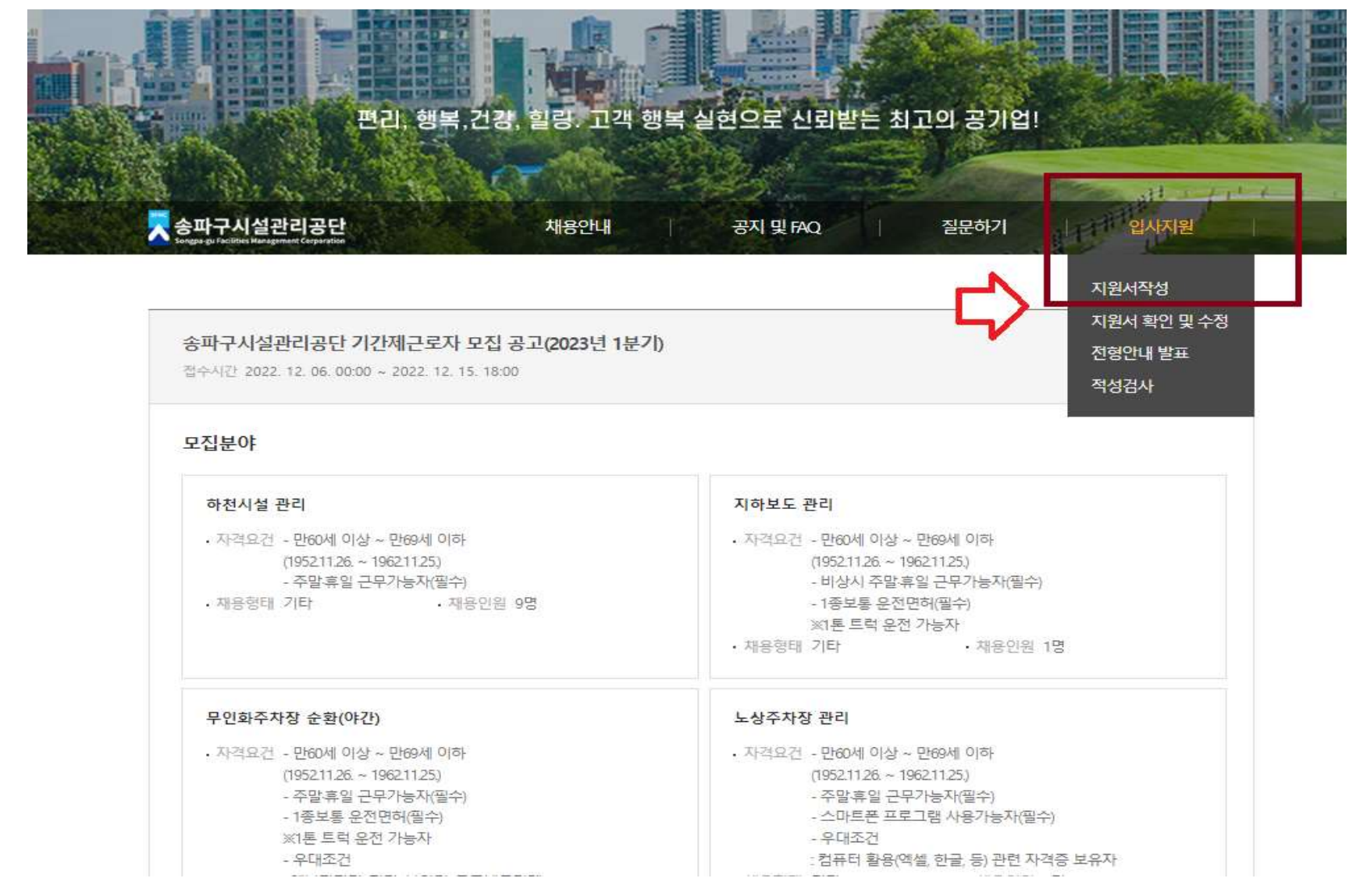

지원서 작성 후 보이는 화면에서 1, 2, 3, 4, 5, 6번 순으로 체크하기

\*참고: 5번만 체크하면 1~4번 한번에 체크됨

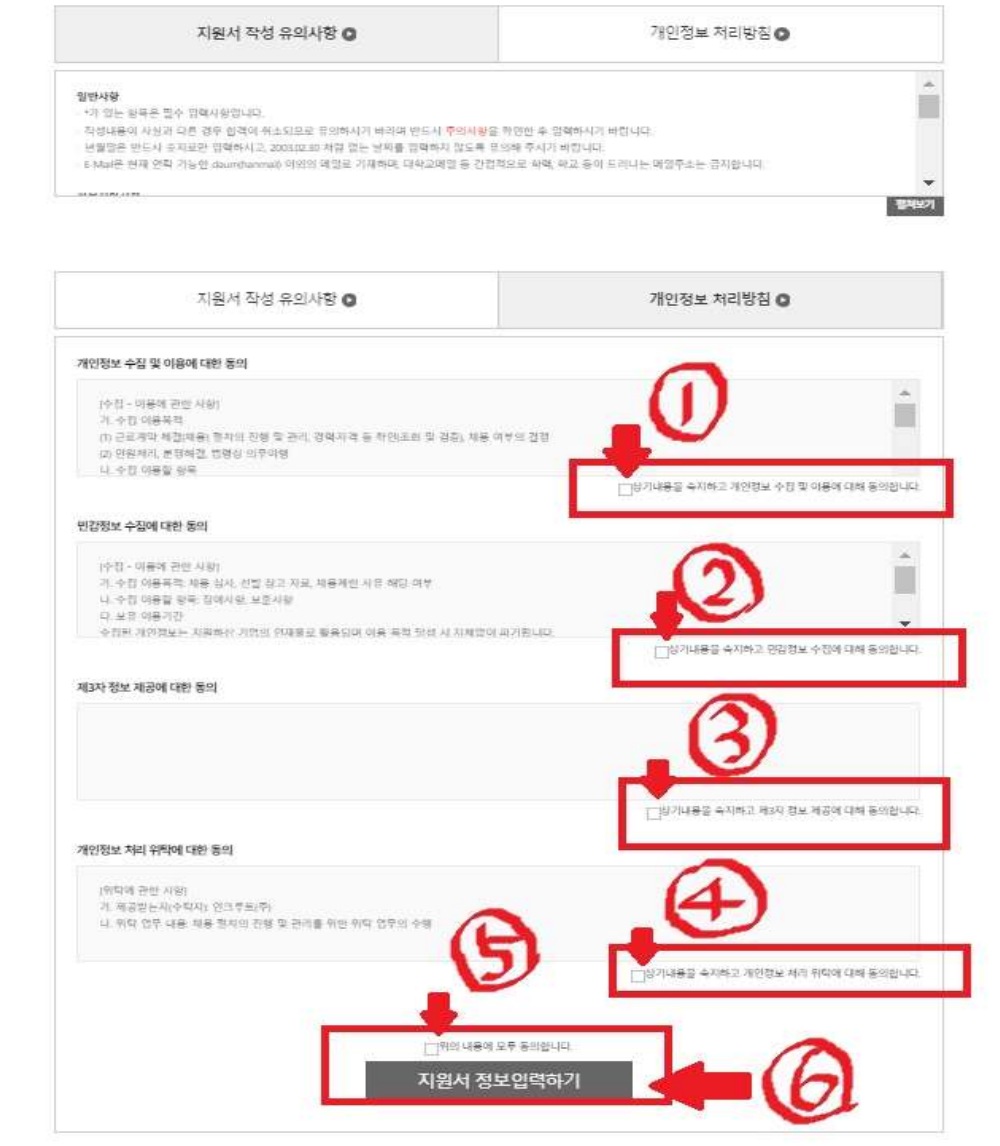

채용안내

공지 및 FAQ

질문하기

입사지원

송파구시설관리공단

지원서 작성하기 🗅

| * 지원공고              | 송파구시설관리공단 기간제근로자 모집 공고(2023년 1 | 분기)                                                 |   |
|---------------------|--------------------------------|-----------------------------------------------------|---|
| * 지원분야              | 지원분야 선택                        |                                                     | - |
| *성명                 | 하천시설 관리<br>지하보도 관리             |                                                     | * |
| <mark>* 이</mark> 메일 | 무인화주차장 순환(야간)<br>노상주차장 관리      |                                                     |   |
| <mark>≁</mark> 휴대전화 | 주차장 관리(단시간)<br>조리보조            |                                                     | - |
| ★비밀번호               | 비밀번호를 입력해 주세요.                 | 비밀번호는 8자 이상, 16자 이하의 영문자, 숫자 및 특수문자를 조합하여 사용해야 합니다. |   |
| ★ 비밀번호 확인           | 비밀번호를 다시 입력해 주세요.              |                                                     |   |

• E-mail은 용량이 넉넉한지 확인하여 상시 연락가능한 E-mail주소를 입력해 주시기 바랍니다.

· 중복지원은 불가능합니다. (이름, 이메일 기준)

• 추후 지원분야 수정 시 지원분야 변경으로 인해 지원서 항목이 변경되는 부분은 입력하신 내용이 삭제되니 신중하게 선택하시기 바랍니다.

#### 지원서 정보입력

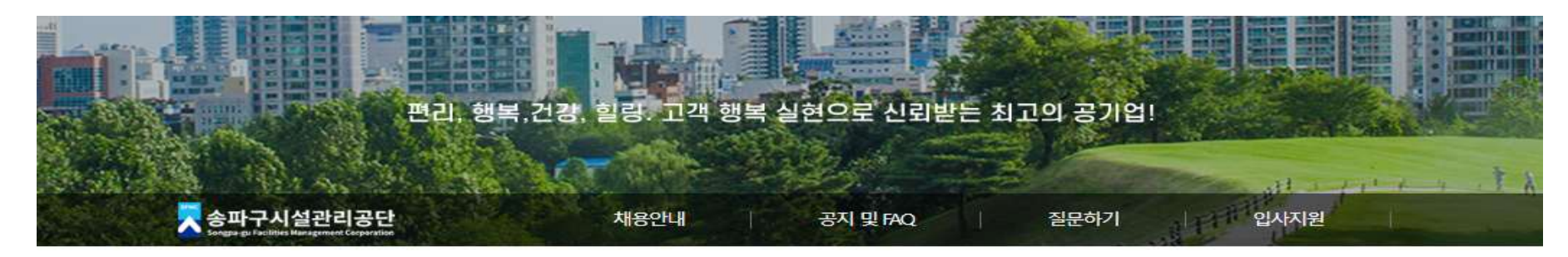

#### 지원분야에서 지원하고자 하는 분야 선택하여 클릭

#### 지원서 작성하기 🗅

| 지원공고    | 송파구시설관리공단 기간제근로자 모집 공고(2023년 1층 | 분기)                                                 |
|---------|---------------------------------|-----------------------------------------------------|
| • 지원분야  | 지원분야선택                          | -                                                   |
| 성명      | 김                               |                                                     |
| 이메일     | he                              | 메일 전송                                               |
| • 휴대전화  | 휴대전화변호를 입력해 주세요.                |                                                     |
| 비밀번호    | 비밀번호를 입력해 주세요.                  | 비밀번호는 8자 이상, 16자 이하의 영문자, 숫자 및 특수문자를 조합하여 사용해야 합니다. |
| 비미배수 화이 | 비밀버호로 다시 인력해 주세요                |                                                     |

#### · 구두 시설문야 구경시 시설문야 전경프로 전에 시설시 철목이 전경되는 구분은 합격야 전세종 · 중복지원은 불가능합니다. (이름, 이메일 기준)

• E-mail은 용량이 넉넉한지 확인하여 상시 연락가능한 E-mail주소를 입력해 주시기 바랍니다

· 추후 지원분야 수정 시 지원분야 변경으로 인해 지원서 항목이 변경되는 부분은 입력하신 내용이 삭제되니 신중하게 선택하시기 바랍니다.

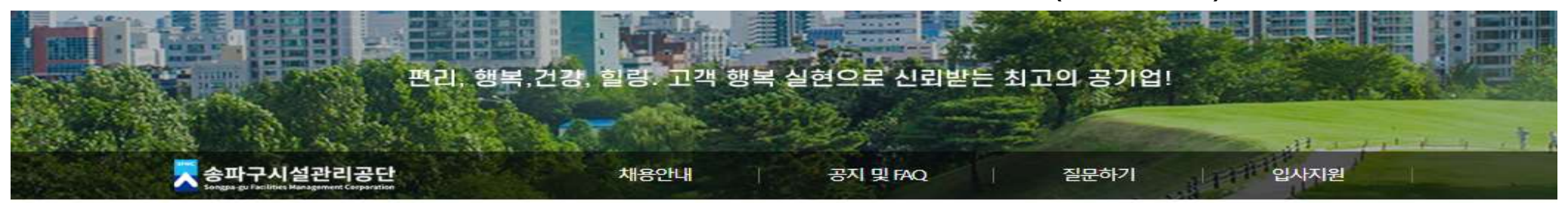

지원서 정보입력

#### 성명, 이메일 입력후 메일 전송 클릭 \*e-mail은 연락 가능한 이메일로 입력 하며 daum(hanmail) 메일은 기입 금지

#### 메일 전송 클릭 후 "인증메일을 발송했습니다" 메시지 확인 <mark>\*메일은 전송 클릭후 5분후 확인 가능</mark>

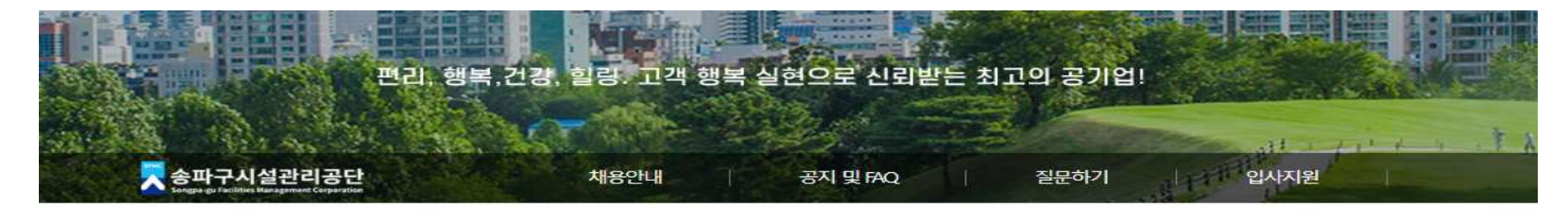

#### 지원서 정보입력

| 니 지원분야 변경으로 인해 지원서 항목이 변경도<br>니다. (이름, 이메일 기준)<br>1한지 확인하여 상시 연락가능한 E-mai주소를 입 | 나는 부분은 입력하신 내용이 삭제되니 신증하게 선택하시기<br>J력해 주시기 바랍니다.                                                                                                    | 바랍니다.                                                                                                    |
|--------------------------------------------------------------------------------|----------------------------------------------------------------------------------------------------|----------------------------------------------------------------------------------------------------|
| 송파구시설관리공단 기간제근로자 모집 용:                                                         |                                                                                                    |                                                                                                    |
| 하전시설 관리                                                                        | <b>인증 메일을 발송 했습니다.</b><br>5분안에 메일 인증을 완료해 주세요.                                                                                                    | •                                                                                                    |
| 2                                                                              |                                                                                                    |                                                                                                    |
| ha                                                                             | 재전송                                                                                                    |                                                                                                    |
| 010                                                                            |                                                                                                    |                                                                                                    |
| ******                                                                         | 비밀번호는 8자 이상, 16자 이하의 영론?                                                                                                    | 자, 숫자 및 특수문자 <mark>를</mark> 조합하여 사용해야 합니다.                                                                                                    |
| *******                                                                        |                                                                                                    |                                                                                                    |
|                                                                                | 이 지원분야 변경으로 인해 지원서 항목이 변경되니다. (아름, 이메일 기준)<br>(한지 확인하여 상시 연락가능한 E-mai주소를 입<br>승파구시설관리공단 기간체근로자 모집 공:<br>하천시설 관리<br>기<br>1<br>1<br>1<br>1<br>1<br>1<br>1<br>1<br>1<br>1<br>1<br>1<br>1<br>1<br>1<br>1<br>1<br>1 | <ul> <li>시 지원분야 변경으로 인해 지원서 항목이 변경되는 부분은 입력하신 내용이 삭제되니 신중하게 선택하시?</li> <li>나다. (아름. 아메일 기준)</li> <li>(한지 확인하여 상시 연락가능한 E-mai주소를 입력해 주시기 바랍니다.</li> <li>* ● ● ● ● ● ● ● ● ● ● ● ● ● ● ● ● ● ● ●</li></ul> |

지원서 작성하기 🗅

### 지원자 본인 이메일 확인하기 - (서울특별시송파구시설관리공단) 메일 인증 안내 드립니다. 클릭

| ▶ 메일                                                 |                                                           |
|------------------------------------------------------|-----------------------------------------------------------|
| 메일쓰기 내게쓰기                                            | NEW 동안비 자생원액 에센스 집 나간 피부 장벽도 돌아오게 만든다는 지금 구매하기 >          |
| 485     ☆     ②     ™       안읽을     중요     정부     TO | 받은메일함 카페 +                                                |
| ☑ 전체메일 정리하기                                          | ○ ▼ 읽음 삭제 스팸차단 답장 전체답장 전달 이동 ♥ 더보기 ♥ 필터 ▼ 411/4306 안읽음 삭제 |
| 안 받은메일함 411                                          | ○ ☆ 図 인사담당자 [서울특별시송파구시설관리공단] 메일 인증 안내드립니다 및 @             |
| ▷ 보낸메일범 구전확인 □ 임시보관함                                 | □ ☆ 🔄 인사담당자 [서울특별시송파구시설관리공단] 메일 인증 안내드립니다 Q 🖉             |
| III 내게쓴메일함 ~                                         |                                                           |
| 🖿 새 메일함 (1)                                          |                                                           |
| 😫 스마트메일함 🔷                                           |                                                           |
| 느 카페                                                 |                                                           |

#### 메일인증 클릭 후 지원서 작성 페이지로 돌아 가기

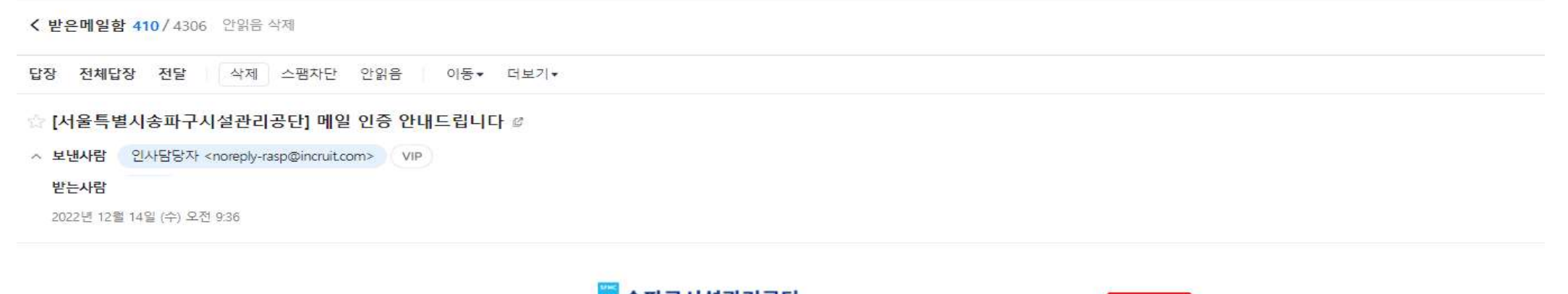

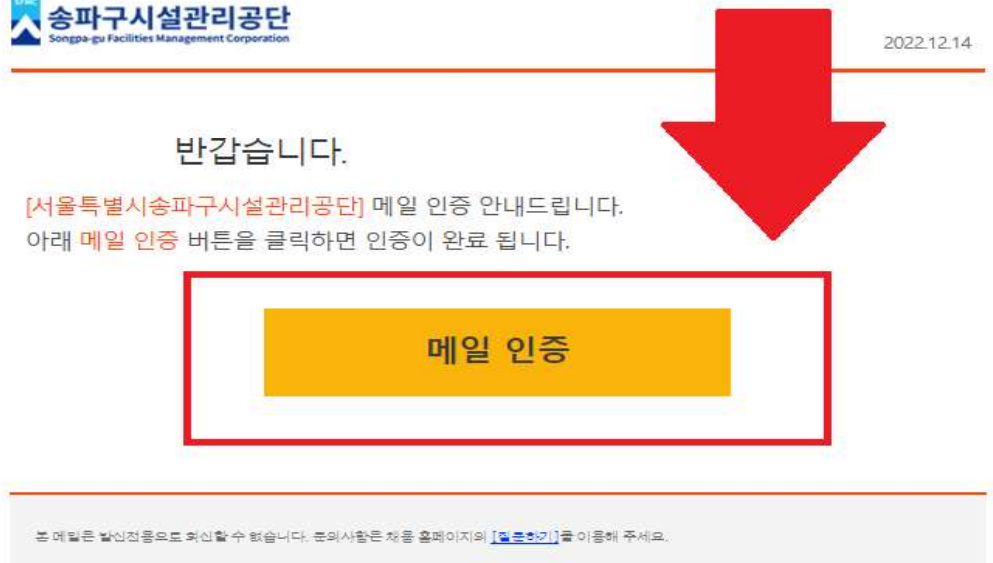

| 지원분야 | 지원분야선택            |                                                                   |
|------|-------------------|-------------------------------------------------------------------|
| 성명   |                   |                                                                   |
| 이메일  | h                 | 메일 전송                                                             |
| 휴대전화 | 0'                |                                                                   |
| 비밀번호 | 비밀변호를 입막해 주세요.    | 비밀번호는 8차 이상, 바 <mark>린 순행인 명</mark> 혼장, 숫자 및 특수훈자를 조합하여 사용해야 합니다. |
|      | 바일변호를 다시 일락해 주세요. |                                                                   |

#### 지원서 정보입력

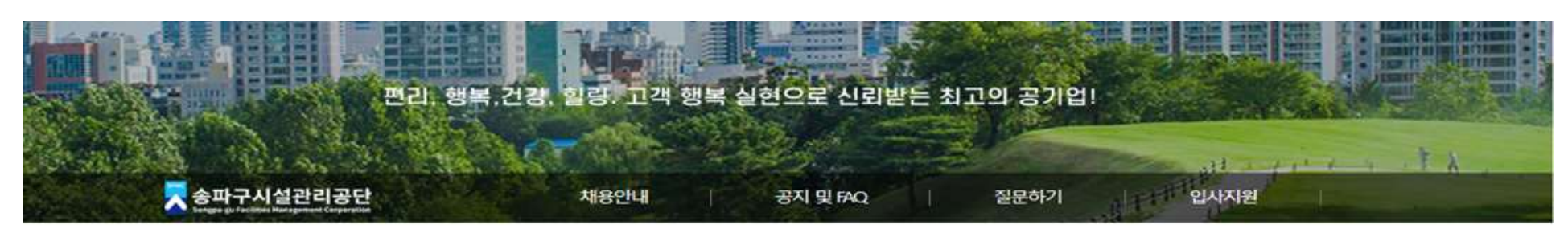

### 휴대전화, 비밀번호 입력 - 지원서작성하기 클릭

· 중복지원은 불가능합니다. (이름, 이메일 기준)

• E-mail은 용량이 넉넉한지 확인하여 상시 연락가능한 E-mai주소를 입력해 주시기 바랍니다.

추후 지원분야 수정 시 지원분야 변경으로 인해 지원서 함복이 변경되는 부분은 입력하신 내용이 삭제되니 신출하게 선택하시기 바랍니다.

### <mark>(지원서작성)</mark> 기본인적사항의 성명, 생년월일, 현주소, 전자우편 등 기입

| 기본지원                           | <u>.</u> 사항                                                     |                    | 주의            | 사항 임시저 | 8 |                                                                                                    |                                                            |                               |                                     |                                    |                               |     |
|--------------------------------|-----------------------------------------------------------------|--------------------|---------------|--------|---|----------------------------------------------------------------------------------------------------|------------------------------------------------------------|-------------------------------|-------------------------------------|------------------------------------|-------------------------------|-----|
| 모집제목                           | 승파구시설관리공단 기간제근로지                                                | - 모집 공고(2023년 1분기) |               |        |   |                                                                                                    |                                                            |                               |                                     |                                    |                               |     |
| 지원분야                           | 하전시설 관리                                                         |                    |               |        |   |                                                                                                    |                                                            |                               |                                     |                                    |                               |     |
| 기 <mark>본</mark> 인적            | 사항                                                              |                    | 주의            | 사항 임시저 | 7 |                                                                                                    |                                                            |                               |                                     |                                    |                               |     |
| * 성명                           |                                                                 |                    |               |        |   |                                                                                                    |                                                            |                               |                                     |                                    |                               |     |
|                                |                                                                 |                    |               |        |   |                                                                                                    |                                                            | 122L# /                       | 12.원                                |                                    | >                             | 1   |
| *생년월일                          | 2022-03-02                                                      |                    |               | Ű      |   | <                                                                                                    | 20                                                         | 2220                          | ~2                                  |                                    | -                             |     |
| *생년월일                          | 2022-03-02                                                      |                    |               | Ţ.     | 2 | <u>د</u><br>۲                                                                                                  | <br>말 화                                                    | ÷                             | 목                                   | 3                                  | E                             |     |
| *생년월일<br>*현주소                  | 2022-03-02<br>검색 현주소 현주소                                        |                    |               | I      |   | <<br>۲<br>27<br>6                                                                                              | 일 화<br>28 1<br>7 8                                         | ¢                             | 주물<br>목<br>3<br>10                  | ≓<br>4                             | ₽<br>5<br>12                  |     |
| *생년윌일<br>*현주소                  | 2022-03-02<br>검색 현주소 현주소<br>상세주소                                |                    |               | ι.     |   | 27<br>6<br>13                                                                                                  | 20<br>말 화<br>28 1<br>7 8<br>14 15                          | ¢<br>2<br>9<br>16             | 주물<br>목<br>3<br>10<br>17            | ⊒<br>4<br>11<br>18                 | 5<br>12<br>19                 |     |
| *생년윌일<br>* 현주소<br>전자우편         | 2022-03-02<br>검색 한주소 한주소<br>상세주소<br>hangae07@naver.com          |                    |               | Ι.     |   | <<br>27<br>6<br>13<br>20                                                                                       | 20<br>월 화<br>28 1<br>7 8<br>14 15<br>21 22                 | ¢<br>2<br>9<br>16<br>23       | 3<br>10<br>17<br>24                 | ⊒<br>4<br>11<br>18<br>25           | E<br>5<br>12<br>19<br>26      |     |
| *생년월일<br>*현주소<br>전자우편          | 2022-03-02<br>검색 현주소 현주소<br>상세주소<br>hangae07@naver.com          |                    |               | Ţ.     |   | < <tr>         27           6           13           20           27</tr>                                      | 20<br>말 화<br>28 1<br>7 8<br>14 15<br>21 22<br>28 29        | ÷<br>2<br>9<br>16<br>23<br>30 | 로<br>목<br>3<br>10<br>17<br>24<br>31 | ₹<br>4<br>11<br>18<br>25<br>1      | ₽<br>5<br>12<br>19<br>26<br>2 |     |
|                                |                                                                 |                    |               |        |   |                                                                                                    |                                                            |                               |                                     |                                    |                               |     |
| *생년월일<br>*현주소<br>전자우편<br>본인휴대폰 | 2022-03-02<br>검색 현주소 현주소<br>상세주소<br>hangae07@naver.com<br>본인휴대폰 | 비상연락처              | 010-9218-3576 |        |   | < <tr>         4           92           27           6           13           20           27           3</tr> | 20<br>월 화<br>28 1<br>7 8<br>14 15<br>21 22<br>28 29<br>4 5 | ÷ 2 9 16 23 30 6              | 3<br>3<br>10<br>17<br>24<br>31<br>7 | ₹<br>4<br>11<br>18<br>25<br>1<br>8 | 5<br>12<br>19<br>26<br>2<br>9 | 비대상 |
|                                |                                                                 |                    |               |        |   |                                                                                                    |                                                            |                               |                                     |                                    |                               |     |

### <mark>(지원서작성)</mark> 교육사항, 자격사항, 경력사항 등 입력 \*추가 사항 있을시 추가 버튼 클릭

| 교육사항                |                  |         |           |       | <u>주의사항</u> | 임시저장     |
|---------------------|------------------|---------|-----------|-------|-------------|----------|
| ※지원직무 관련 1          | 과목 및 교육과정을 이     | 수한 경우 그 | 내용을 기입해 * | 주십시오. |             |          |
| 선택                  |                  |         |           |       |             | ¥        |
| 교육시간                | 교육시간             |         |           |       |             |          |
| 과목명 및 교육<br>과정      | 과목명 및 교육과정       |         |           |       |             |          |
|                     |                  |         |           |       |             | 추가       |
| 아격사항                | ٦                |         |           |       | 주의사항        | 임시저장     |
| ※지원직무 관련 =          | 국가기술 / 전문자격, 국   | 국가공인민간기 | 아격만 기입해 주 | 5십시오. |             |          |
| 사격중명                |                  |         |           |       |             | 검색       |
| 합격구분                |                  | ~       | 발급기관      | 발급기관  |             |          |
| 취득일자                | 취득일자             |         |           |       |             |          |
|                     |                  |         |           |       |             | 추가       |
| 지므고년                | п онног          | 기거리     | 냐         |       |             |          |
| ゴーゼビ                | 것 같던 답구          | - 24/   | 18        |       |             | E of the |
| ~ 47027 ec          | 8-1 461 241 41-  |         |           |       |             |          |
| -                   | 1                | 14      |           |       |             | Ý        |
| 소속조직                | 소속조직             |         |           |       |             |          |
|                     | (Prin)           | [[]] ~  | 종료일       | (111) |             |          |
| 기간                  | 시이원              | 12223   |           |       |             |          |
| 기간<br>역할 및 활동내<br>용 | 시아일<br>역할 및 활동내용 |         |           |       |             |          |

### <mark>(지원서작성)</mark> 자기소개사항 입력 \*최종제출 하지 않을시 오른쪽 상단 **임시저장**클릭

| 사기소개사항                                                                                                    | <u>주의사형</u> 입시저장                                                                |
|----------------------------------------------------------------------------------------------------|---------------------------------------------------------------------------------|
| · 출신지역, 가족관계, 학력 등을 압시하는 내용 기재 금지 ≍ 본인이 직접 작성 바랍니다.(대로                                                                                                    | 의 작성, 허위 작성시에는 한격 취소 등 <b>불이익 두</b> 고!                                          |
| » 지원하신 듣기에 대해 기술하며 주십시오                                                                                                    |                                                                                 |
| 지원하신 동기에 대해 기술하여 주십시오                                                                                                    |                                                                                 |
|                                                                                                    |                                                                                 |
| 변재 글자수 <b>0</b> 자                                                                                                    | 글자수는 500자 이내로 입력해주세요.                                                           |
| 지원 분야와 관련하여 본인이 가진 역량 및 장정을 기술하여 주십시오                                                                                                    |                                                                                 |
| 지원 분야와 관련하여 본인이 가진 역량 및 장점을 기술하여 주십시오.                                                                                                    |                                                                                 |
|                                                                                                    |                                                                                 |
|                                                                                                    |                                                                                 |
| 변재 금자수 <b>0</b> 자                                                                                                    | 글자수는 500자 이내로 입력해주세요.                                                           |
| <sup>현재</sup> 금자수 <b>0</b> 자<br>                                                                                                    | 글자수는 500자 이내로 입력해주세요.<br>약으며 기수하여 조산되어                                          |
| <sup>현재</sup> 글자수 <b>0</b> 자<br>본인의 경험 중 자신의 생각이나 의견이 상대방에게 성공적으로 설득했던 경험이                                                                                                    | 글자수는 500자 이내로 입력해주세요.<br>있으면 기술하여 주십시오                                          |
| <sup>현재</sup> 글자수 <b>0</b> 자<br>- 본인의 경험 중 자신의 생각이나 의견이 상대방에게 성공적으로 설득했던 경험이<br>본인의 경험 중 자신의 생각이나 의견이 상대방에게 성공적으로 설득했던 경험이 있으면 가술하여 4                                                                                                    | 글자수는 500자 이내르 일력해주세요.<br>있으면 기술하여 주십시오<br>우십시오                                  |
| 현재 물자수 <b>0</b> 자<br>- 본인의 경험 중 자신의 생각이나 의견이 상대방에게 성공적으로 설득했던 경험이<br>본인의 경험 중 자선의 생각이나 의견이 상대방에게 성공적으로 설득했던 경험이 있으면 가술하여 4                                                                                                    | 글자수는 500자 이내르 압력해주세요.<br>있으면 기술하여 주십시오<br>주십시오                                  |
| 현재 금자수 <b>0</b> 자<br>- 본인의 경험 중 자신의 생각이나 의견이 상대방에게 성공적으로 설득했던 경험이<br>본인의 경험 중 자신의 생각이나 의견이 상대방에게 성공적으로 설득했던 경험이 있으면 가술하여 4<br>번재 글자수 <b>0</b> 자                                                                                                    | 글자수는 500자 이내르 입력해주세요<br>있으면 기술하여 주십시오<br>우십시오<br>글자수는 1000자 이내르 입력해주세요.         |
| <sup>현재</sup> 물자수 <b>0</b> 자<br>- 본인의 경험 중 자신의 생각이나 의견이 상대방에게 성공적으로 설득했던 경험이<br>- 본인의 경험 중 자신의 생각이나 의견이 상대방에게 성공적으로 설득했던 경험이 앞으면 가슴하여 주<br>- 일재 물자수 <b>0</b> 자<br>- 직장인으로 서의 직업은리가 왜 중요한지 본인의 가지관을 중심으로 설명하여 주쉬                                                                                                    | 글자수는 500자 이내르 입력해주세요.<br>있으면 기술하여 주십시오<br>우십시오<br>글자수는 1000자 이내르 입력해주세요.<br>십시오 |
| <sup>범</sup> 채 금자수 <b>0</b> 자<br>본인의 경험 중 자신의 생각이나 의견이 상대방에게 성공적으로 설득했던 경험이<br>본인의 경험 중 자신의 생각이나 의견이 상대방에게 성공적으로 설득했던 경험이 있으면 가슴하여 주<br><sup>번</sup> 채 글자수 <b>0</b> 자<br>· 직장인으로서의 직업운리가 왜 중요한지 본인의 가치관을 중심으로 설명하여 주십시오                                                                                                    | 글자수는 500자 이내르 입력해주세요.<br>있으면 기술하여 주십시오<br>우십시오<br>글자수는 1000자 이내르 입력해주세요.        |
| <sup>현재</sup> 금자수 <b>0</b> 자<br>본인의 경험 중 자신의 생각이나 의견이 상대방에게 성공적으로 설득했던 경험이<br>보인의 경험 중 자신의 생각이나 의견이 상대방에게 성공적으로 설득했던 경험이 있으면 가슴하여 주<br>내재 글자수 <b>0</b> 자<br>· 직장인으로서의 직업은리가 왜 중요한지 본인의 가지관을 중심으로 설명하여 주십<br>직장인으로서의 작업윤리가 왜 중요한지 본인의 가지관을 중심으로 설명하여 주십시오                                                                     | 글자수는 500자 이내로 일력해주세요.<br>있으면 기술하여 주십시오<br>주십시오<br>글자수는 1000자 이내로 일력해주세요.        |
| 현재 물자수 0자<br>본인의 경험 중 자신의 생각이나 의견이 상대방에게 성공적으로 설득했던 경험이<br>본인의 경험 중 자선의 생각이나 의견이 상대방에게 성공적으로 설득했던 경험이 앞으면 가슴하여 4<br>번재 물자수 0자<br>직장인으로서의 직업은리가 왜 중요한지 본인의 가치관을 중심으로 설명하여 주십시오                                                                                                    | 국자수는 500자 이내로 압력해주세요<br>있으면 기술하여 주십시오<br>주십시오<br>금자수는 1000자 이내로 압력해주세요<br>십시오   |
| 현재 물자수 0자<br>본인의 경험 중 자신의 생각이나 의견이 상대방에게 성공적으로 설득했던 경험이<br>본인의 경험 중 자신의 생각이나 의견이 상대방에게 성공적으로 설득했던 경험이 있으면 가슴하여 4<br>현재 물자수 0자<br>· 직장인으로서의 직업운리가 왜 중요한지 본인의 가치관을 중심으로 설명하여 주십시오<br>변제 물자수 0자                                                                                                    | 국자수는 500자 이내로 입력해주세요<br>있으면 기술하여 주십시오<br>우십시오<br>국자수는 1000자 이내로 입력해주세요<br>갑시오   |
| 현재 금자수 0자<br>· 본인의 경험 중 자신의 생각이나 의견이 상대방에게 성공적으로 설득했던 경험이<br>보인의 경험 중 자신의 생각이나 의견이 상대방에게 성공적으로 설득했던 경험이 앞으면 가슴하여 주<br>현재 금자수 0자<br>· 직장인으로서의 직업윤리가 왜 중요한지 본인의 가치관을 중심으로 설명하여 주십<br>· 적장인으로서의 직업윤리가 왜 중요한지 본인의 가치관을 중심으로 설명하여 주십시오<br>· 통사활동 시간 및 활동 중 의미 있었던 내용을 가슬하여 주십시오                                                   |                                                                                 |
| 현재 물자수 0자<br>- 본인의 경험 중 자신의 생각이나 의견이 상대방에게 성공적으로 설득했던 경험이<br>본인의 경험 중 자선의 생각이나 의견이 상대방에게 성공적으로 설득했던 경험이 앞으면 가슴하여 4<br>현재 물자수 0자<br>- 직장인으로서의 직업운리가 왜 중요한지 본인의 가치관을 중심으로 설명하여 주십<br>적장인으로서의 직업운리가 왜 중요한지 본인의 가치관을 중심으로 설명하여 주십시오<br>현재 물자수 0자<br>- 통사활동 시간 및 활동 중 의미 있었던 내용을 기술하여 주십시오<br>동사활동 시간 및 활동 중 의미 있었던 내용을 기술하여 주십시오 |                                                                                 |
| 현재 물자수 0자<br>- 본인의 경험 중 자신의 생각이나 의견이 상대방에게 성공적으로 설득했던 경험이<br>본인의 경험 중 자선의 생각이나 의견이 상대방에게 성공적으로 설득했던 경험이 앞으면 가슴하여 4<br>현재 물자수 0자<br>- 직장인으로서의 직업운리가 왜 중요한지 본인의 가치관을 중심으로 설명하여 주십<br>직장인으로서의 직업운리가 왜 중요한지 본인의 가치관을 중심으로 설명하여 주십시오<br>현재 물자수 0자<br>- 통사활동 시간 및 활동 중 의미 있었던 내용을 기술하여 주십시오<br>동사활동 시간 및 활동 중 의미 있었던 내용을 기술하여 주십시오 |                                                                                 |

### <mark>(지원서작성)</mark> 내용 입력 완료하지 못했을 경우 입사지원서 <mark>임시저장</mark> 클릭 \*동의함은 자동 클릭됨

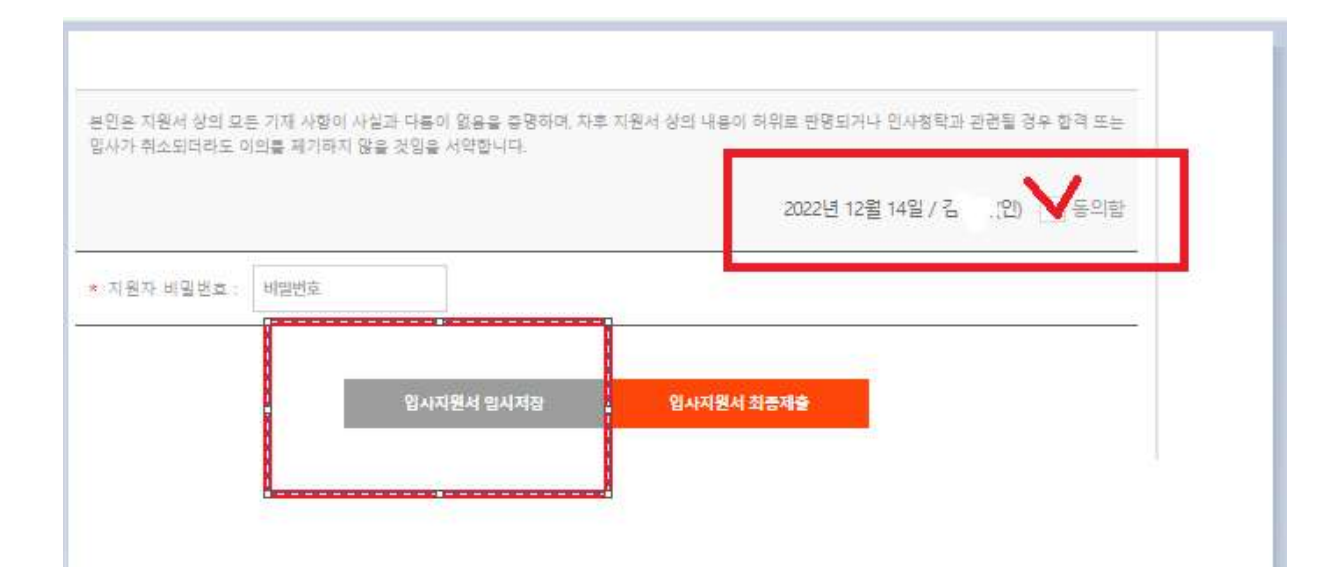

### <mark>임시저장 후 지원서 수정</mark>시, 입사지원- 지원서 확인 및 수정- 클릭

채용정보 확인하기 ---

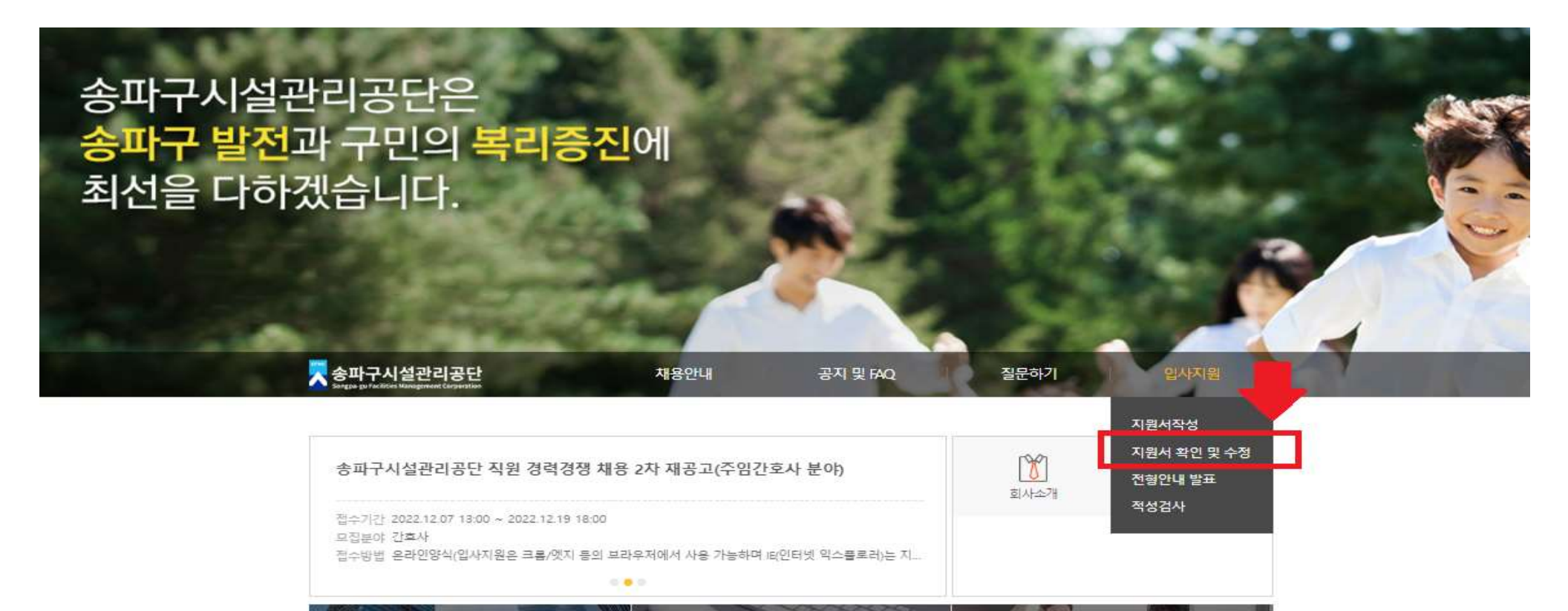

지원서 작성하기 ---

전형안내 발표 ---

#### 송파구시설관리공단 기간제근로자 모집 공고(2023년 1분기)

김하나님의 지원서는 **지원시작(임시저장)**중입니다. '최종 지원서 제출'시 지원서 내용의 수정이 불가능합니다. 지원서를 다 작성하신 후에는 반드시 '최종제출' 버튼을 늘려서 지원서를 제출하시기 바랍니다.

| 수험번호                                                                                 | 0100039                        |   |
|--------------------------------------------------------------------------------------|--------------------------------|---|
| 지원분야                                                                                 | 하천시설 관리                        | * |
| 성명                                                                                   | 2                              |   |
| 휴대폰                                                                                  | 01                             |   |
| 이메일                                                                                  | har                            |   |
| 최종 지원하세요.<br>최종수정일자<br>2022-12-14 오후 1:31<br><b>제출서류</b><br>추가로 제품을 요청<br>사칭에 유의하세요. | <sup>149</sup><br>히는 서류가 없습니다. |   |
|                                                                                      | _                              |   |

# 보이는 화면에서 지원서 작성 클릭

### <mark>지원서 작성 완료</mark> 후 <mark>입사지원서 최종</mark> 체출 클릭- <mark>지원 완료</mark> \* 최종제출 후에는 수정 불가

| 사가 취소되더라도 이의를 제기하지 않을 것 있을 서약합니다. |            | 202213 1281 1401 |                 |
|-----------------------------------|------------|------------------|-----------------|
|                                   |            | evee만 12월 14일    | ( 8억년(년) [_]중취합 |
| 지원자 비밀번호 : 비밀번호                   |            |                  |                 |
| 입사지원서 임시저?                        | 말 입사지원서 최종 | 5제출              |                 |
|                                   |            |                  |                 |

#### <mark>(합격자 발표 확인 방법)</mark> 합격자 발표는 입사지원- 전형안내 발표 클릭

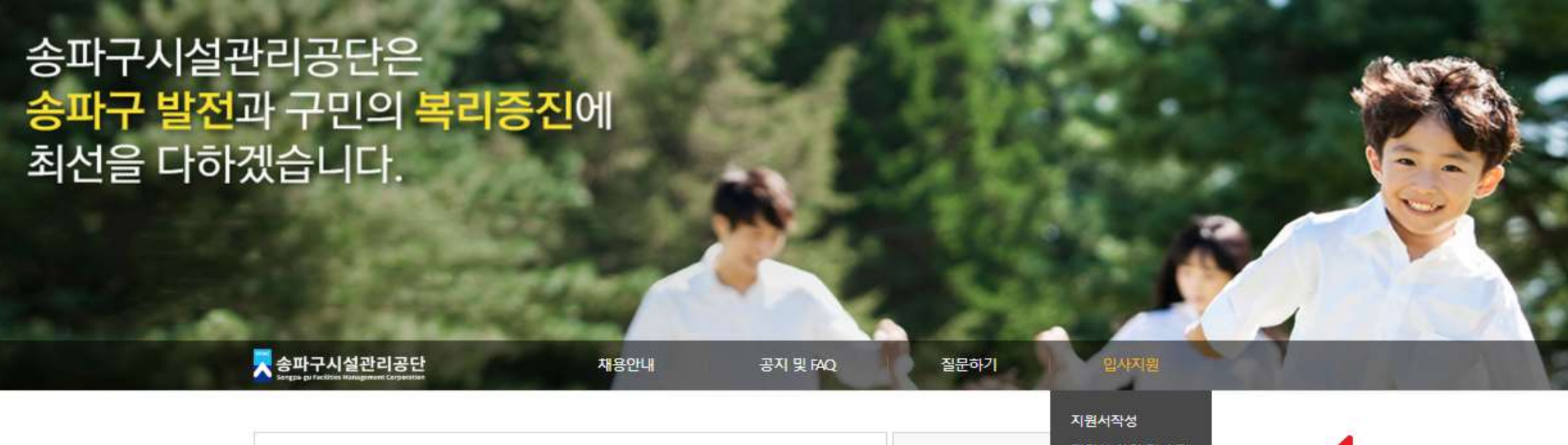

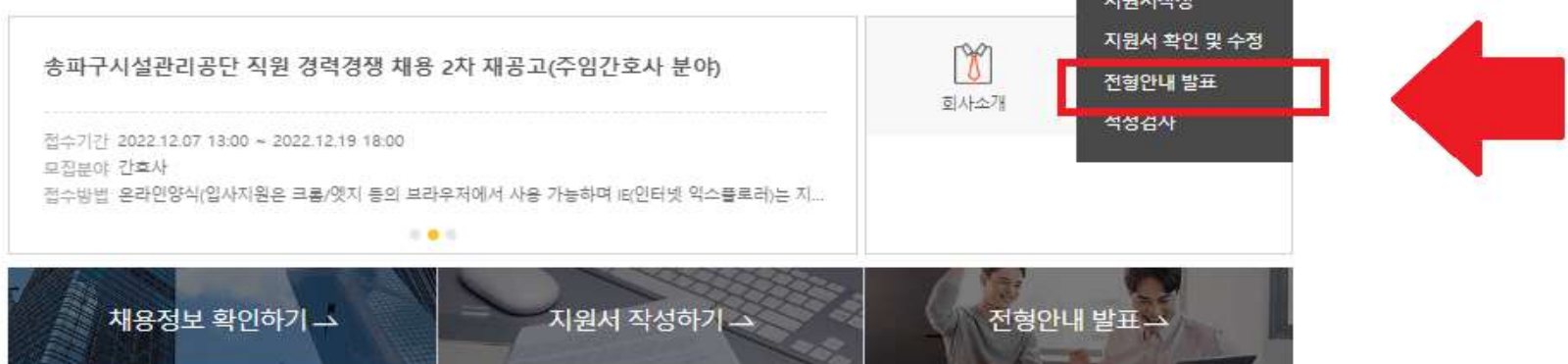

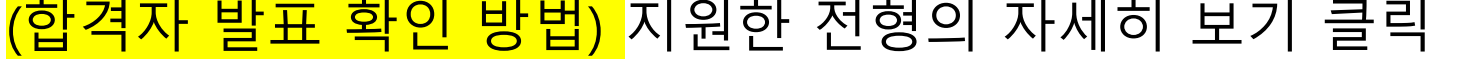

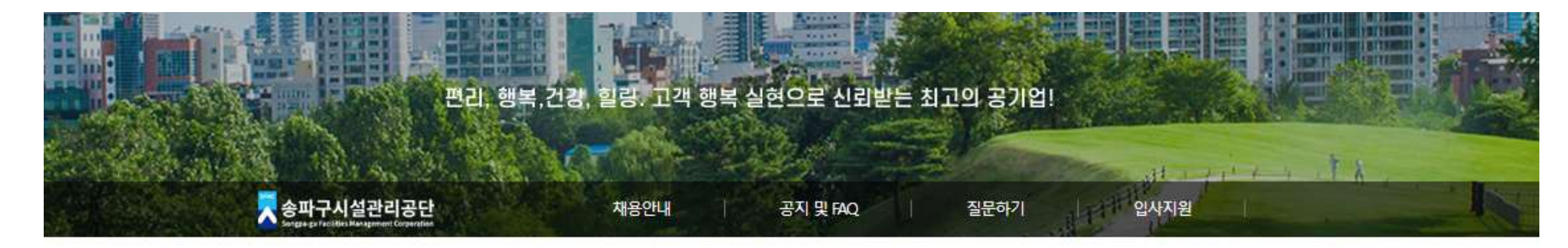

## <mark>(합격자 발표 확인 방법)</mark> 지원한 전형의 자세히 보기 클릭

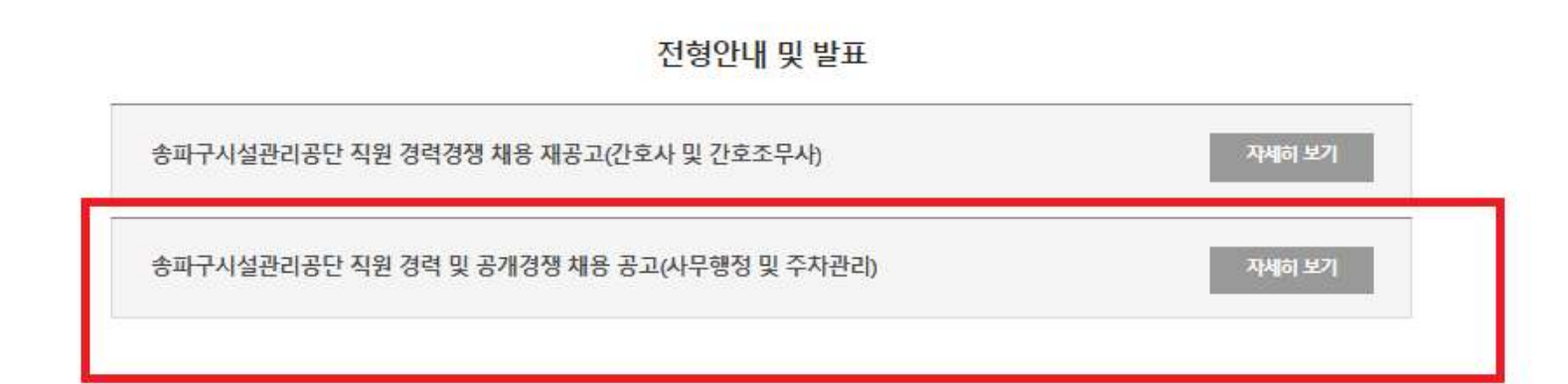

### <mark>(합격자 발표 확인 방법)</mark> 본인 이메일 입력 후 확인 클릭

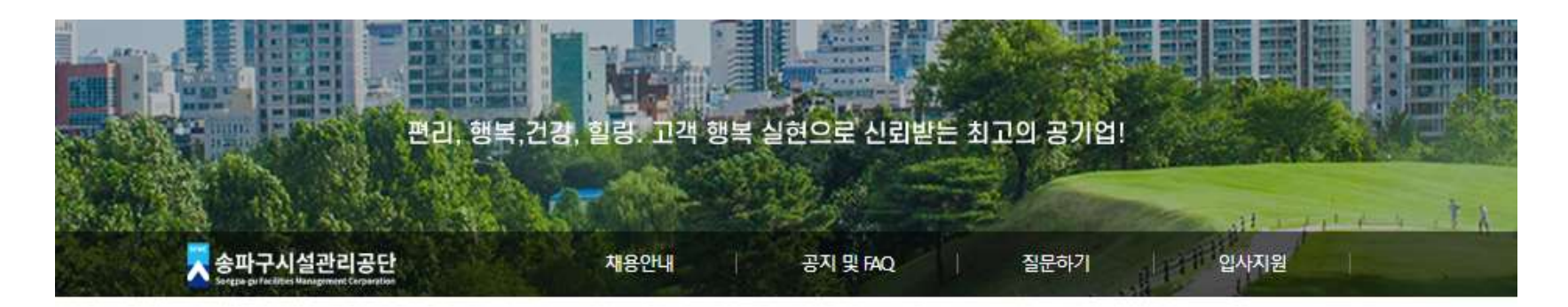

#### 합격자발표

| 전형정보 | 송파구시설관리공단 직원 경력경쟁 채용 재공고(간호 | 사 및 간호조무사) |  |
|------|-----------------------------|------------|--|
| 이메일  | 이메일을 입력해 주세요.               | 1D 载인      |  |

# 더 궁금하신 점이 있으시면 아래번호로 문의 주세요

임원, 정규직, 계약직 등 채용 문의: 02-2157-1057 기간제 등 채용문의: 02-2157-1053